## ¿CÓMO TRAMITAR TU Certificado de estúdios profesionales?

## 1. Dirígete a la Página de Escolares

https://www.escolares.acatlan.unam.mx/

Debes de iniciar sesión en Escritorio Virtual con tu Número de cuenta y NIP, en caso de olvido de contraseña puedes recuperarla en la misma página.

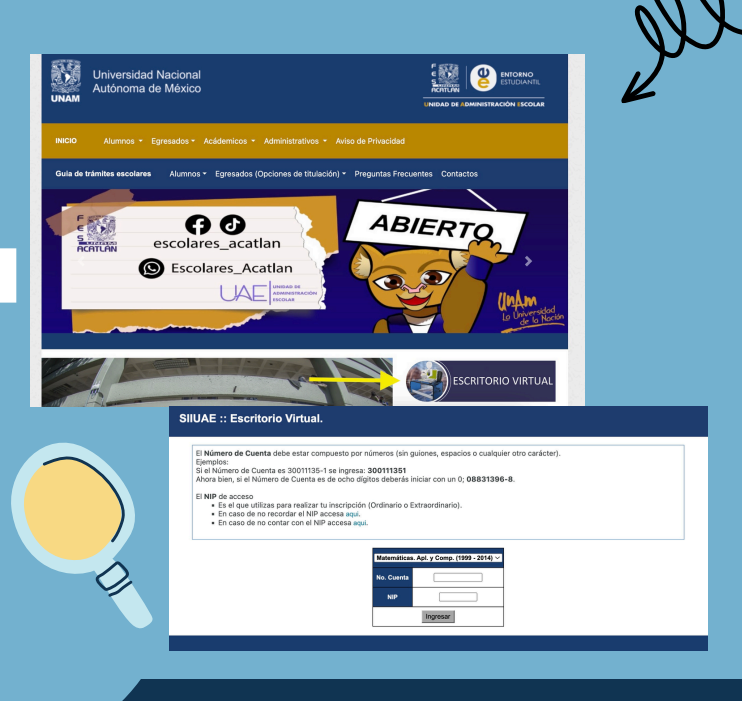

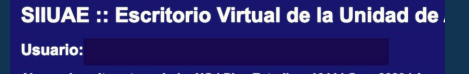

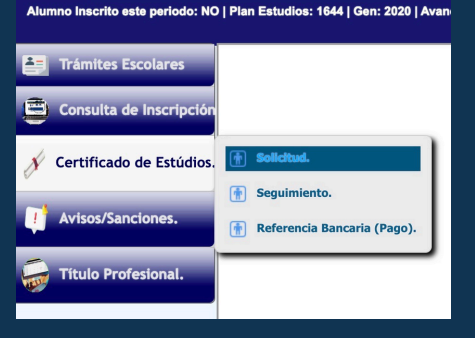

### 2. Solicita tu Certificado de Estúdios

Selecciona la opción de Certificado de Estúdios en la barra lateral izquierda y después da click en Solicitud.

## 3. Captura tus datos para generar el Certificado

Para solicitar el Certificado de Estúdios, debes de capturar los datos

|                           | Datos Pe                   | rsonales.               |          |                            |   |
|---------------------------|----------------------------|-------------------------|----------|----------------------------|---|
| Nombre.                   |                            | CURP                    | Promedio | % de avance<br>licenciatur |   |
| Correo Electrónico (longi | tud máxima 60 caracteres)  |                         |          |                            | _ |
| Telé                      | fono                       | 9999999999              |          |                            | - |
| Código                    | Postal.                    |                         | 00000    | [Colonia]                  |   |
|                           | Direcci                    | ión                     |          |                            | Г |
| Estado.                   | Municipio.                 | Colonia.                |          | C.P.                       | Ł |
|                           | Calle. (Captuta tu c       | calle y número)         |          |                            |   |
|                           | captura el nombre de tu ca | alle y número de vivien |          |                            | ] |
| Certificados a Solicitar: |                            |                         |          | ntidad) ~                  |   |

que te solicita.

# 4. Guarda e imprime la solicitud de registro

Una vez hecha la solicitud del Certificado de Estúdios, debes de guardar e imprimirla (Recuerda que solo una vez puede visualizar el formato).

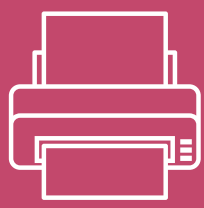

### 5. Entrega del Certificado de Estúdios

En 15 días hábiles, podrás recoger tu Certificado de Estúdios en la ventanila de la licenciatura de la Unidad de Administración Escolar ubicada en el edificio A-5 planta baja, con los siguientes documentos y especificaciones:

#### Solicitud de Certificado de Estudios Profesionales.

Requisitos

 Dos fotografías tamaño credencial óvalo, no instantáneas ni digitalizadas, recientes, blanco y negro o a color, en papel mate, rostro de frente, serio con orejas y frente descubiertas, sin anteojos oscuros, en caso de usar barba y/o bigote, deberán estar descubiertos los labios y nombre al reverso con lápiz.

Vestimenta de hombres: camisa clara, corbata y saco oscuro.

Vestimenta de mujeres: blusa clara y saco o suéter oscuro.

 Comprobante de pago por este concepto, a partir del 2do. en adelante el costo será de \$120.00, el pago se puede realizar a través de Referencia Bancaria, ubicada en la tercera pestaña de la opción de Certificado de Estudios. El primer certificado que se tramite de la licenciatura tendrá un costo de \$25.00 y lo podrás realizar en las cajas de la Facultad.

Nota importante:

Acudir a la ventanilla de tu carrera 15 días hábiles, posteriores a la fecha de tu trámite, con tu solicitud, las dos fotografías, el pago y tu identificación oficial.

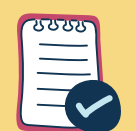

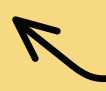